## INSTRUKCJA INSTALACJI SYSTEMU RACS 4 NA PLATFORMACH WINDOWS VISTA/WINDOWS 7 (X86 | 64 BIT) REV.A

## UWAGA!

Czynności opisane w niniejszej instrukcji należy wykonać po pierwszym zainstalowaniu programu PR Master w komputerze z systemem Windows Vista/Windows 7. Instalacja każdej kolejnej wersji programu już nie wymaga powtarzania poniższych kroków. Brak wykonania poniższej procedury będzie skutkował wyświetlaniem komunikatów typu "Uszkodzona baza danych", lub "Settings.VAL file is out of date"

Te same kroki należy wykonać w odniesieniu do programu Remote Monitor.

- 1. Otwórz folder, w którym zainstalowano program PRMaster.exe (zwykle C:\Program files\Roger\C:\Program Files\Roger\Access Control System 4.3)
- Zaznacz program PR Master, kliknij prawym przyciskiem myszy i z menu podręcznego wybierz polecenie Rozwiąż problemy ze zgodnością:

|     | RACS4           |          | 2010-04-23 09:24                        | Doku      |
|-----|-----------------|----------|-----------------------------------------|-----------|
| -   | 🔝 PRMaster      |          | 2010 0.4 22 15:46                       | Aplik     |
| -   | 🗿 PRM3Lang      |          | Otwórz                                  | İstav     |
|     | Order           | ۲        | Uruchom jako administrator              | Joku      |
|     | 🎡 LSelect3      |          | Rozwiąż problemy ze zgodnością          | Aplik     |
|     | 🛃 Logo          | <u>6</u> | Scan with Microsoft Security Essentists | )<br>bra: |
|     | 📄 Help          | 1        | Edit with Notepad + +                   | oku       |
|     | 🛐 F7CharConv    |          | Przypnij do paska zadań                 | İstav     |
|     | 🌗 Demo          |          | Przypnij do menu Start                  | olde      |
|     | 🚳 DECAB         |          | Przywróć poprzednie wersje              | lik v     |
|     | 📑 database      |          | MA:śliji do                             | 📕 lik C   |
|     | 📄 Czytaj        |          | wysny do                                | <br>Joku  |
|     | 🛐 Config        |          | Wytnij                                  | İstav     |
|     | 🜔 CDM 2.04.16   |          | Kopiuj                                  | Aplik     |
|     |                 |          | Utwórz skrót                            |           |
| ata | Rozmiari 6 2010 |          | llsuń                                   |           |
|     | Kozimai, 0,29   |          | Zmień parwe                             |           |
|     |                 |          | Zmien nazwę                             |           |
|     |                 |          | Właściwości                             |           |
|     |                 |          |                                         |           |

3. W oknie **Zgodność programów** wybierz opcję **Wypróbuj zalecane ustawienia**:

| ()<br>E | Zgodność programów                                                                                                    | ×    |
|---------|----------------------------------------------------------------------------------------------------|------|
| Wy      | bierz opcję rozwiązywania problemów                                                                                            |      |
| •       | Wypróbuj zalecane ustawienia<br>Wybierz tę opcję, aby na próbę uruchomić program przy użyciu zalecanych ustawień<br>zgodności. |      |
| •       | Rozwiąż problemy z programem<br>Wybierz tę opcję, aby wybrać ustawienia zgodności na podstawie zauważonych<br>problemów.       |      |
|         | An                                                                                                    | ılui |

4. Kiedy wyświetli się komunikat **Testuj ustawienia zgodności dla programu**, kliknij **Uruchom program**:

| 🕞 🗟 Zgodność programów                                                                                                    |
|----------------------------------------------------------------------------------------------------|
| Testuj ustawienia zgodności dla programu                                                                                                    |
| Zastosowane ustawienia:<br>Tryb zgodności systemu Windows: Windows XP (Service Pack 2)                                                                           |
| Uruchom program, aby upewnić się, że nowe ustawienia naprawiły problem. Po uruchomieniu<br>programu z tymi ustawieniami kliknij przycisk Dalej, aby kontynuować. |
| Uruchom program                                                                                                    |
|                                                                                                    |
|                                                                                                    |
|                                                                                                    |
| Dalej Anuluj                                                                                                    |

5. Program zacznie się uruchamiać. Najpierw wyświetli się zminimalizowane okno kontroli konta użytkownika na pasku zadań Windows. Należy kliknąć jego ikonę, co spowoduje rozwinięcie okna:

|                                                                                       | 😲 Configuration                                    | application for access control prosi o Twoje pozwolenie  |  |  |  |
|---------------------------------------------------------------------------------------|----------------------------------------------------|----------------------------------------------------------|--|--|--|
| 6                                                                                     |                                                    |                                                          |  |  |  |
|                                                                                       | Kliknij tutaj                                      |                                                          |  |  |  |
| 😯 Kontrola kon                                                                        | ta użytkownika                                     |                                                          |  |  |  |
| Czy chcesz zezwolić następującemu programowi na wprowadzenie zmian na tym komputerze? |                                                    |                                                          |  |  |  |
|                                                                                       | Namua ara gramu                                    | Configuration application for access                     |  |  |  |
| - A                                                                                   | Nazwa programu:                                    | control                                                  |  |  |  |
| <u>A</u>                                                                              | Sprawdzony wydawca:<br>Pochodzenie pliku:          | control<br>Roger sp.j.<br>Dysk twardy w tym komputerze   |  |  |  |
| Pokaż szcz                                                                            | Sprawdzony wydawca:<br>Pochodzenie pliku:<br>egóły | Control Roger sp.j. Dysk twardy w tym komputerze Tak Nie |  |  |  |

6. Kliknij Tak. PR Master zacznie się uruchamiać. Uwaga: ikona PR Mastera jest w pasku zadań, należy ją kliknąć:

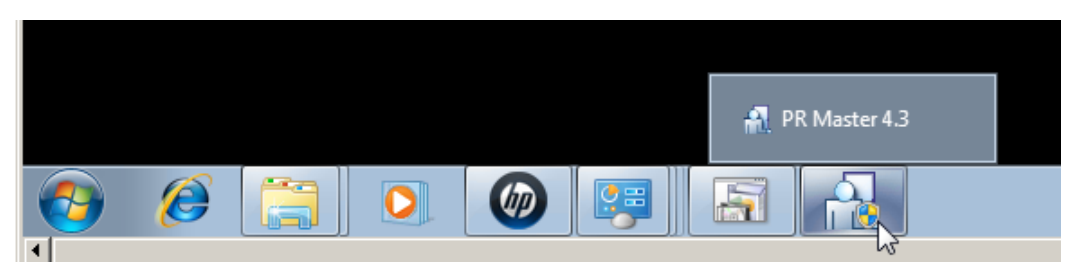

7. PR Master powinien uruchomić się bez przeszkód. Zamknij PRMaster-a i w oknie **Zgodność programów** kliknij **Dalej**. Wyświetli się okno pokazane na poniższym rysunku:

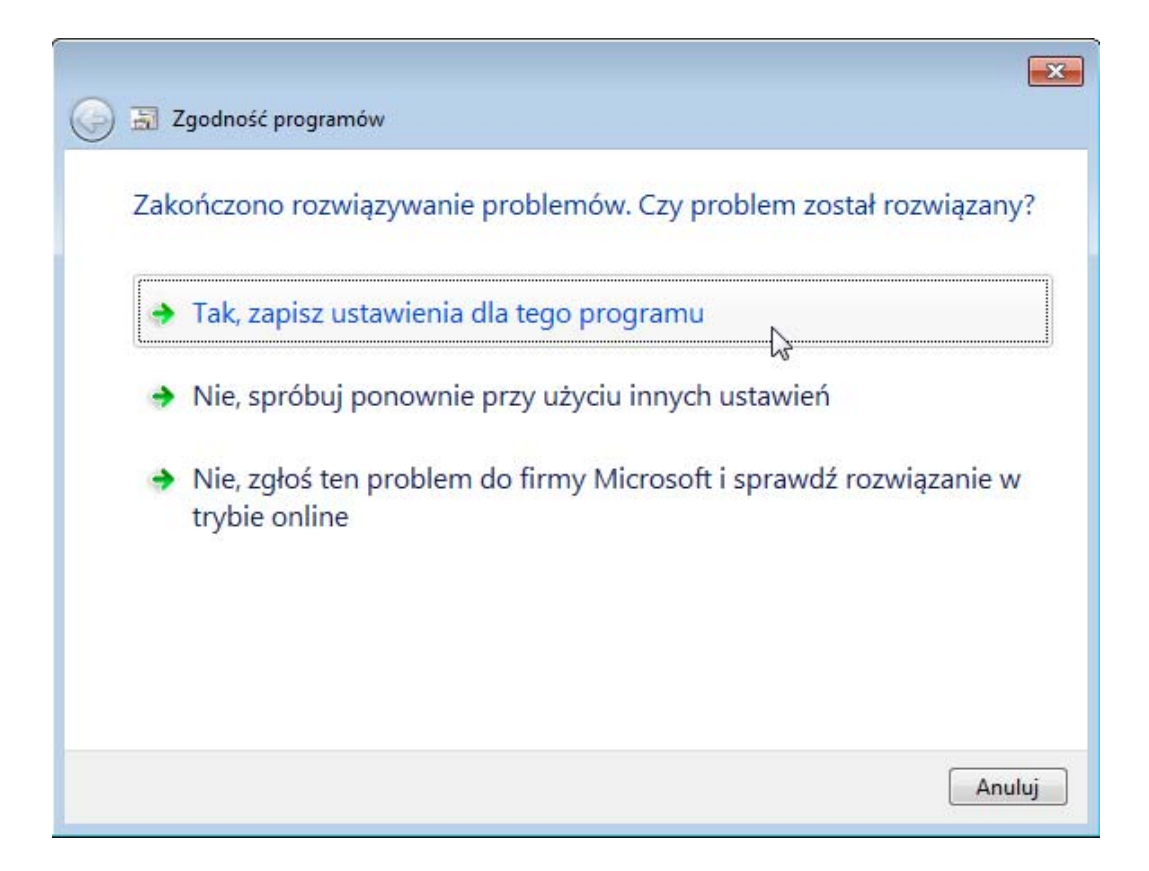

## 8. Kliknij Tak, zapisz ustawienia dla tego programu.

Od tego momentu, każda kolejna instalacja PR Mastera nie będzie wymagała wykonywania procedury zaprezentowanej w tym dokumencie.

## Kontakt

Roger sp. j. 82-400 Sztum Gościszewo 59 Tel.: 055 272 0132

Faks: 055 272 0133 e-mail: <u>biuro@roger.pl</u>

Internet: <u>www.roger.pl</u>